# ICBC 📴 中国工商银行 (亚洲)

### 工銀亞洲手機銀行「添加內地工行賬戶」操作指引

- 一、「添加內地工行賬戶」简介
- 二、內地工行賬戶添加流程
- 三、內地工行賬戶快捷功能介紹
- 四、內地工行賬戶刪除流程

### 一、「添加內地工行賬戶」简介

工銀亞洲手機銀行推出「添加內地工行賬戶」服务,客户可通過工銀亞洲手機銀 行首頁置頂「賬戶」欄目或全部功能頁的「我的賬戶」欄目進入,在登錄互認的 基礎上,自助添加內地工行借記卡及貸記卡\*,並進行明細查詢、註冊賬戶轉賬 等賬戶操作,實現跨境內外賬戶統一視圖,讓客戶可更安全便捷地進行跨境賬戶 線上管理。

| <ul> <li>○ 交易提示</li> <li>✓</li> <li>・・・・</li> <li>向內地轉賬</li> <li>✓</li> </ul> |
|-------------------------------------------------------------------------------|
| →<br>向內地轉賬<br>→                                                               |
| •••••<br>向內地轉賬<br>~                                                           |
| 向內地轉賬                                                                         |
| ~                                                                             |
|                                                                               |
|                                                                               |
| 巷元)                                                                           |
| ~                                                                             |
|                                                                               |
|                                                                               |
|                                                                               |

\* 手機銀行「我的賬戶」現階段支持添加內地工行的借記卡及貸記卡,單次添加 上限為5張,如超過5張客戶可以分多次添加。

# ICBC 😰 中国工商银行 (亚洲)

### 二、內地工行賬戶添加流程

#### 1、開通登錄互認授權

步驟一:手機銀行「我的賬戶」點擊「添加本人內地工行銀行卡」進行登錄互認 授權綁定

| <                           | 我的賬戶 | • • •      |  |  |  |
|-----------------------------|------|------------|--|--|--|
| 工銀亞洲賬戶                      |      | 🥡 交易提示 🛛 😽 |  |  |  |
| 本行賬戶                        |      | ~          |  |  |  |
| 王王<br>活期賬戶 綜合賬戶-港元往來<br>86  |      |            |  |  |  |
| 賬面結餘(等值港幣) ****             |      |            |  |  |  |
| 明細查詢                        | 轉數快  | 向內地轉賬      |  |  |  |
| <b>投資理財賬戶</b><br>您沒有符合條件的記錄 |      |            |  |  |  |
| 內地工行賬戶                      |      |            |  |  |  |
| 十 添加本人內地工行銀行卡               |      |            |  |  |  |

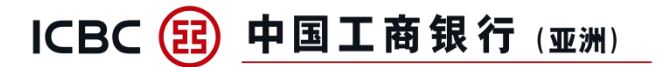

步驟二:於開通登錄互認授權信息確認頁,選擇「確定開通」

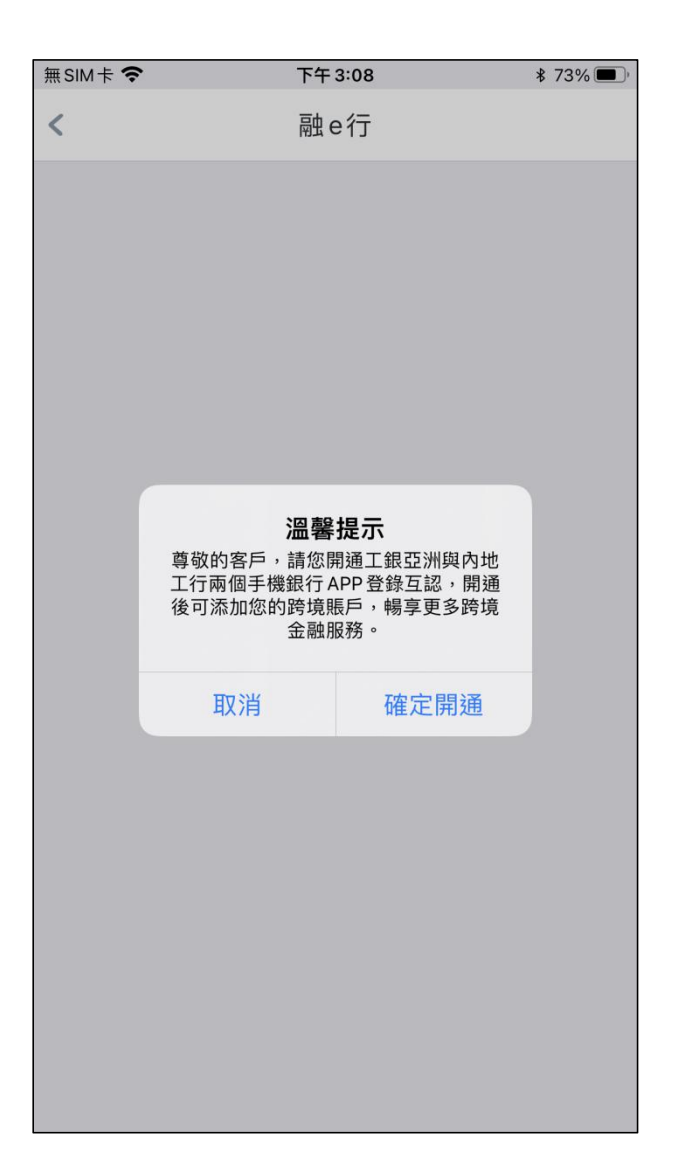

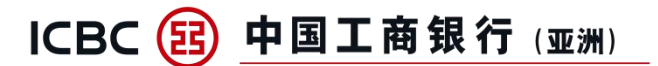

步驟三:本行手機銀行將自動切換至內地工行手機銀行,輸入內地工行手機銀行 登錄密碼完成身份認證,並確認對本行手機銀行的授權

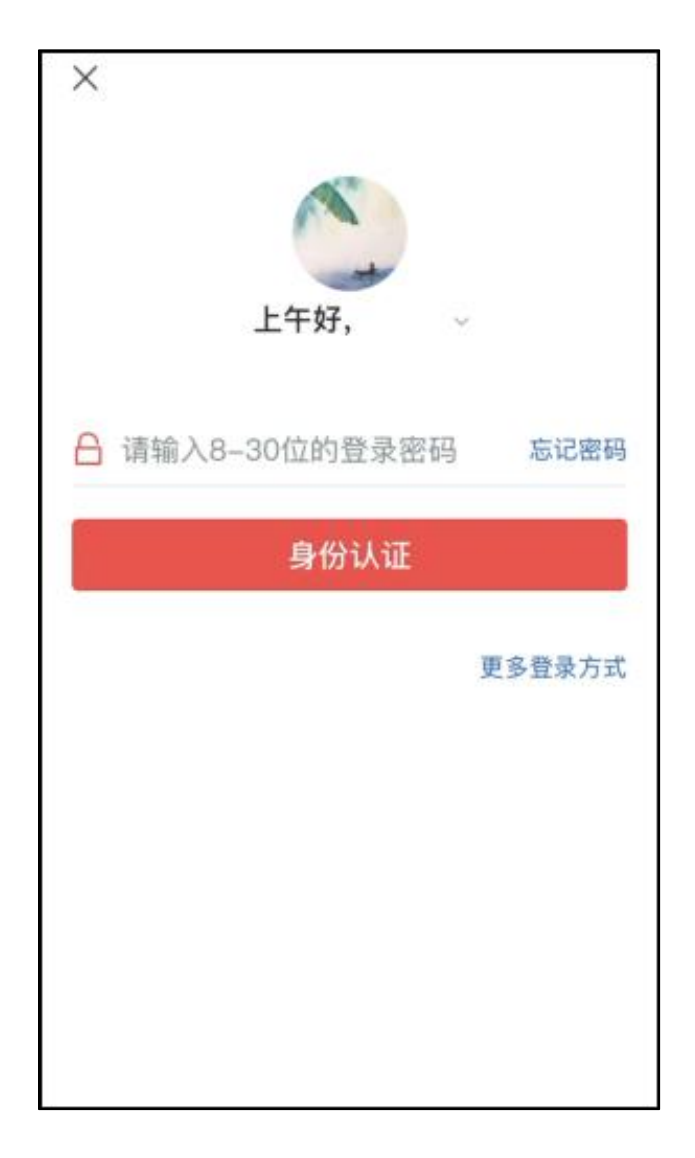

內地工行手機銀行

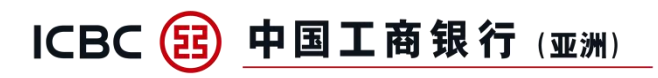

### 步驟四:完成授權後,將跳回本行手機銀行,並同意業務協議

| < 返回                                                                                                    |
|----------------------------------------------------------------------------------------------------|
| 內地工行手機銀行 申請                                                                                                    |
| <b>獲取以下許可權</b><br>將用於為你提供本應用當前服務                                                                                                    |
| ·獲取您的姓名、頭像、性別、證件號碼                                                                                                    |
| 您正在開通手機銀行登錄身份互認,請授權我行獲取您<br>在我行境內的上述數據資訊,為您進行身份一致性核<br>驗。相關資訊將通過加密安全方式進行傳輸,我行將嚴<br>格遵守法律法規與監管要求並承諾僅在授權範圍內處理<br>您的個人資訊。您可以通過手機銀行"內地工行登錄互<br>認"欄目關閉服務功能,撤銷授權。上述資訊均為開展<br>本服務所必需的個人資訊,如果您拒絕提供,將可能導<br>致您無法使用本服務。 |
| 我已閱讀<br>及同意 《個人資料收集及私隱政策聲明》                                                                                                    |
| 拒絕同意                                                                                                    |
|                                                                                                    |

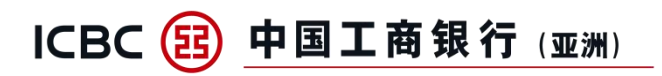

### 步驟五:完成本行銀行卡開戶手機號碼驗證

| <         | 開通登錄互認授權   |          |
|-----------|------------|----------|
| 手機號       |            | 9322**** |
| 短信驗證碼     | 請輸入6位數字驗證碼 | 95s      |
| 請輸入9322** | **收到的短信驗證碼 |          |
|           | 下一步        |          |
|           |            |          |
|           |            |          |
|           |            |          |
|           |            |          |
|           |            |          |
|           |            |          |
|           |            |          |
|           |            |          |
|           |            |          |
|           |            |          |
|           |            |          |
|           |            |          |

# ICBC 😰 中国工商银行 (亚洲)

### 步驟六:輸入內地工行開戶證件號,並完成驗證

| <    | 開通登錄互認授權     |  |
|------|--------------|--|
| 證件號碼 | 請輸入內地工行開戶證件號 |  |
|      | 執行           |  |
|      |              |  |
|      |              |  |
|      |              |  |
|      |              |  |
|      |              |  |
|      |              |  |
|      |              |  |
|      |              |  |
|      |              |  |
|      |              |  |
|      |              |  |
|      |              |  |
|      |              |  |
|      |              |  |

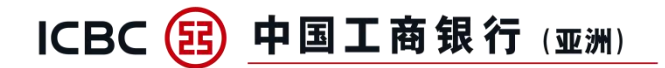

步驟七:完成登錄互認授權綁定

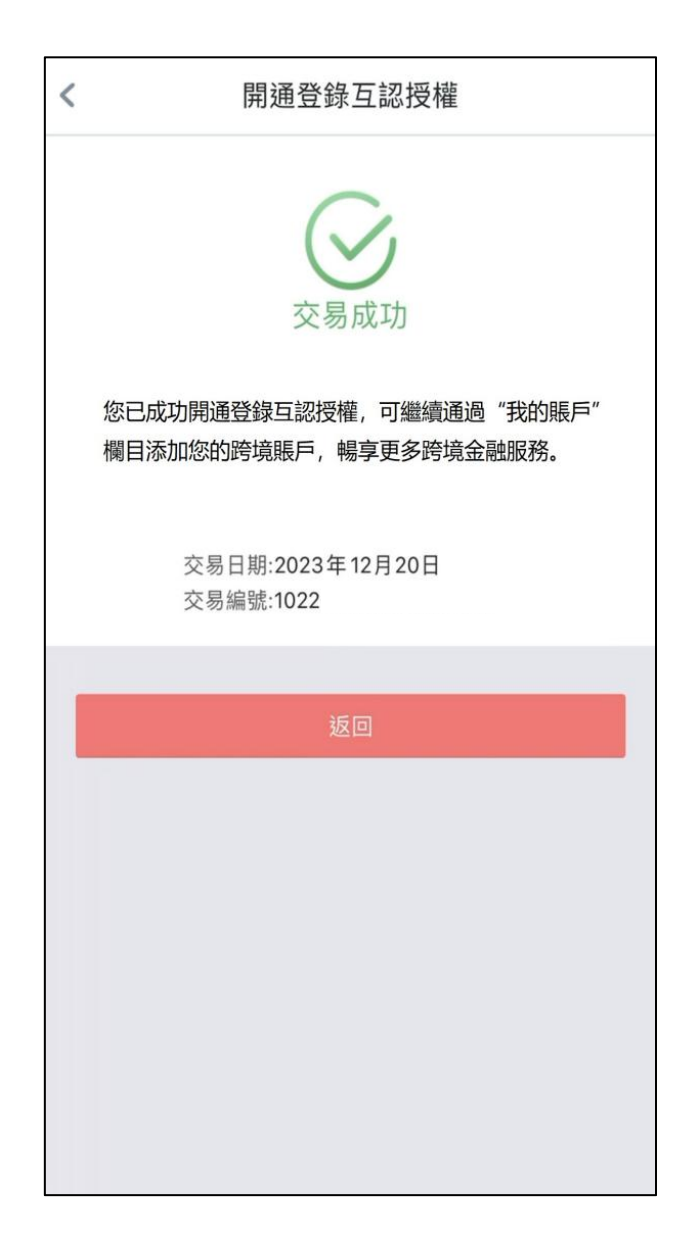

# ICBC 🔁 中国工商银行 (亚洲)

### 2、添加內地工行銀行卡

步驟一:完成登錄互認授權綁定後,返回至「我的賬戶」,點擊「添加本人內地 工行銀行卡」

| <                                 | 我的賬戶 | • • •      |  |  |
|-----------------------------------|------|------------|--|--|
| 工銀亞洲賬戶                            |      | 🥡 交易提示 丨 😽 |  |  |
| 本行賬戶                              |      | $\sim$     |  |  |
| 活期賬戶 綜合賬戶-港元往來<br>86 <sup>-</sup> |      |            |  |  |
| 賬面結餘(等值港幣) ****                   |      |            |  |  |
| 明細查詢                              | 轉數快  | 向內地轉賬      |  |  |
| <b>投資理財賬戶</b><br>您沒有符合條件的記錄       |      |            |  |  |
| 內地工行賬戶                            |      |            |  |  |
| 十 添加本人內地工行銀行卡                     |      |            |  |  |

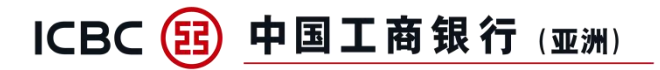

### 步驟二: 選擇所需添加的內地工行銀行卡, 閱讀相關協議

| 10:15                                                                                                    |      | •••• LTE |  |  |  |
|----------------------------------------------------------------------------------------------------|------|----------|--|--|--|
| <                                                                                                    | 添加銀行 | 示卡 •••   |  |  |  |
| 62                                                                                                    | 2 1  | 信用卡      |  |  |  |
| 62                                                                                                    | 5 1  | 言用卡      |  |  |  |
| <ul> <li>✓ 625 信用卡</li> <li>✓ 為了便於您使用"工銀 e 賬通"(添加本人內地工行銀行卡)服務*,您同意授權中國工商銀行將您的姓名、證件類型/證件號、出生日期、賬戶號/餘額、交易明細、信用卡賬單(統稱"個人資訊")通過加密安全方式提供給境外接收方"中國工商銀行(亞洲)有限公司"(簡稱:工銀亞洲,聯繫方式:"(852)218 95588"),用於工銀亞洲為您進行身份一致性核驗,以及提供"工銀 e 賬通"功能服務,您的個人資訊將在您同意授權後由工銀亞洲使用。您通過點擊選擇同意本協議,則視為您有效簽署本協議。工銀亞洲將嚴格遵守法律法規與監管要求並承諾僅在授權範圍內處理您的個人資訊。本授權關係長期有效,您可以隨時通過手機銀行關閉此服務或撤回授權,本協議即為終止。如果您拒絕提供開展"工銀 e 賬通"服務所必需的個人資訊,將可能導致您無法使用本服務。(*本服務現階段支持添加內地工行的借記卡及貸記卡)</li> <li>✓ 本人已細閱及明白中國工商銀行(亞洲)有限公司("本行")之《條款及條件 - 工銀 e 賬通服務》及同意接受前述之條款及條件及其後任何相關之修訂(如有)所約束。本人聲明,由本申請提供之資料乃真實及完整,並授權本行以任何其認為適當之途徑確定該等資料之真確性及有關方面交換資料。本人明白本行可不時要求本人提供進一步資料以更新在本行記錄內之資料。</li> </ul> |      |          |  |  |  |
|                                                                                                    | 添加   |          |  |  |  |
|                                                                                                    |      |          |  |  |  |

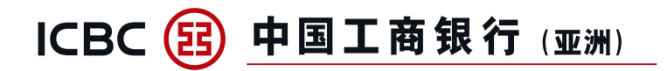

### 步驟三:完成內地工行銀行卡添加

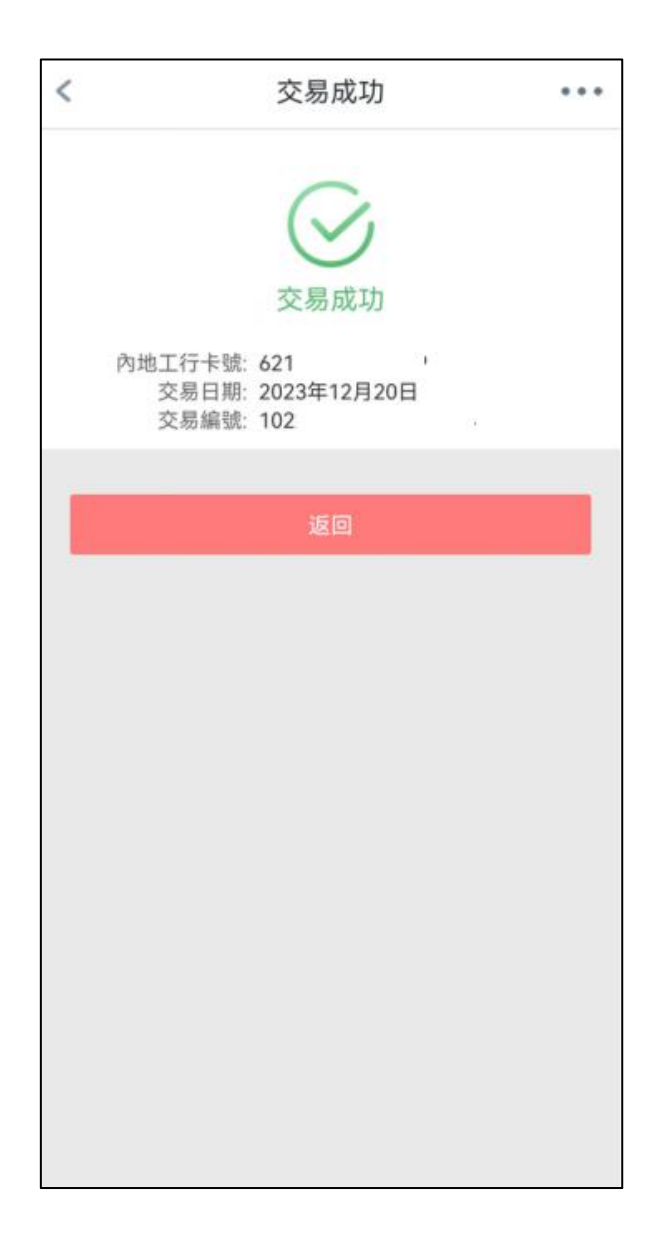

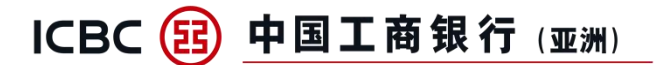

### 三、內地工行賬戶快捷功能

1、<mark>內地工行借記卡</mark>一可查詢內地工行借記卡明細,並可跳轉至內地工行手機銀 行辦理註冊賬戶轉賬及投資理財

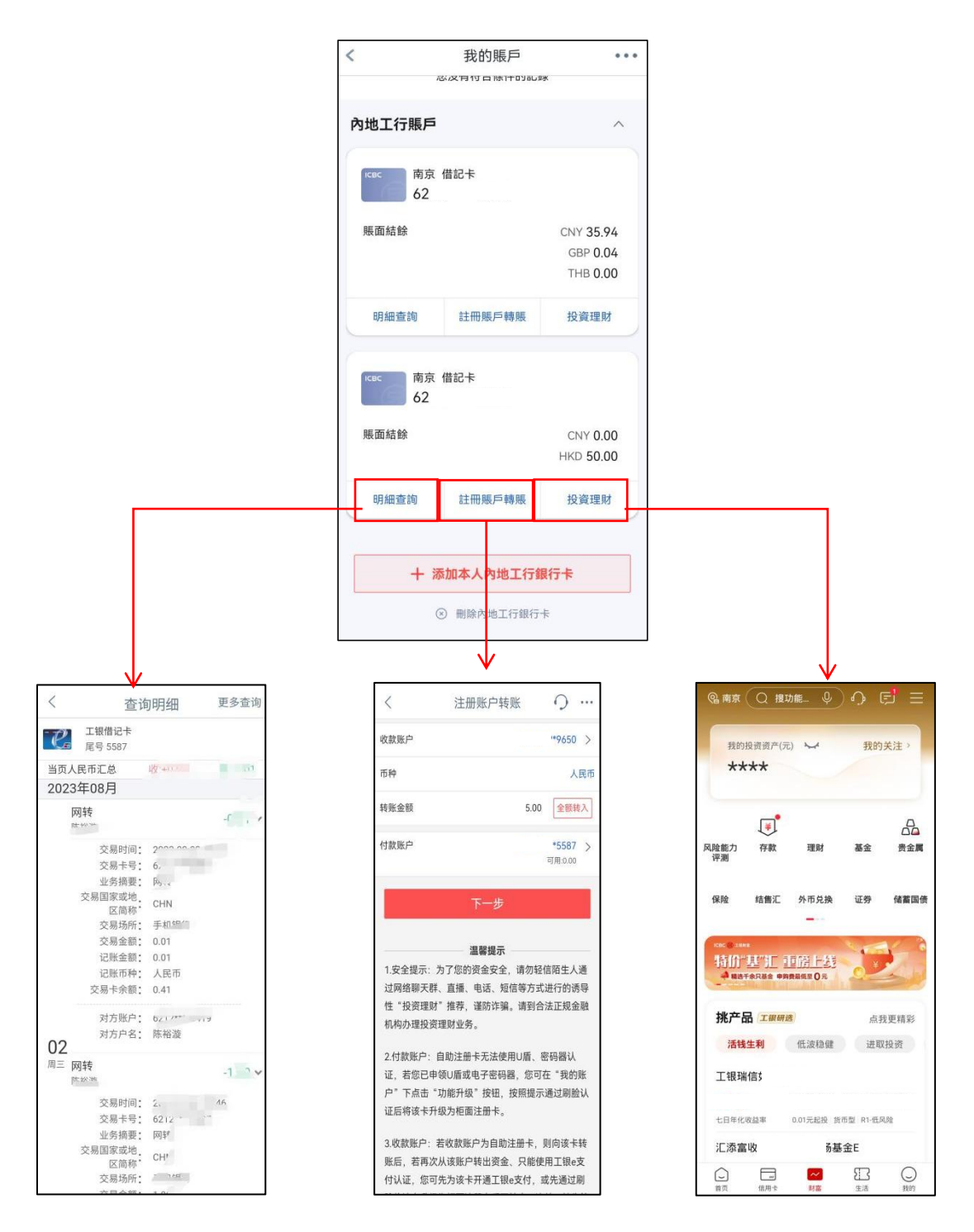

內地工行手機銀行

### 2、<mark>內地工行貸記卡</mark>一可查詢內地工行貸記卡明細和辦理分期付款,並可跳轉至 內地工行手機銀行辦理還款

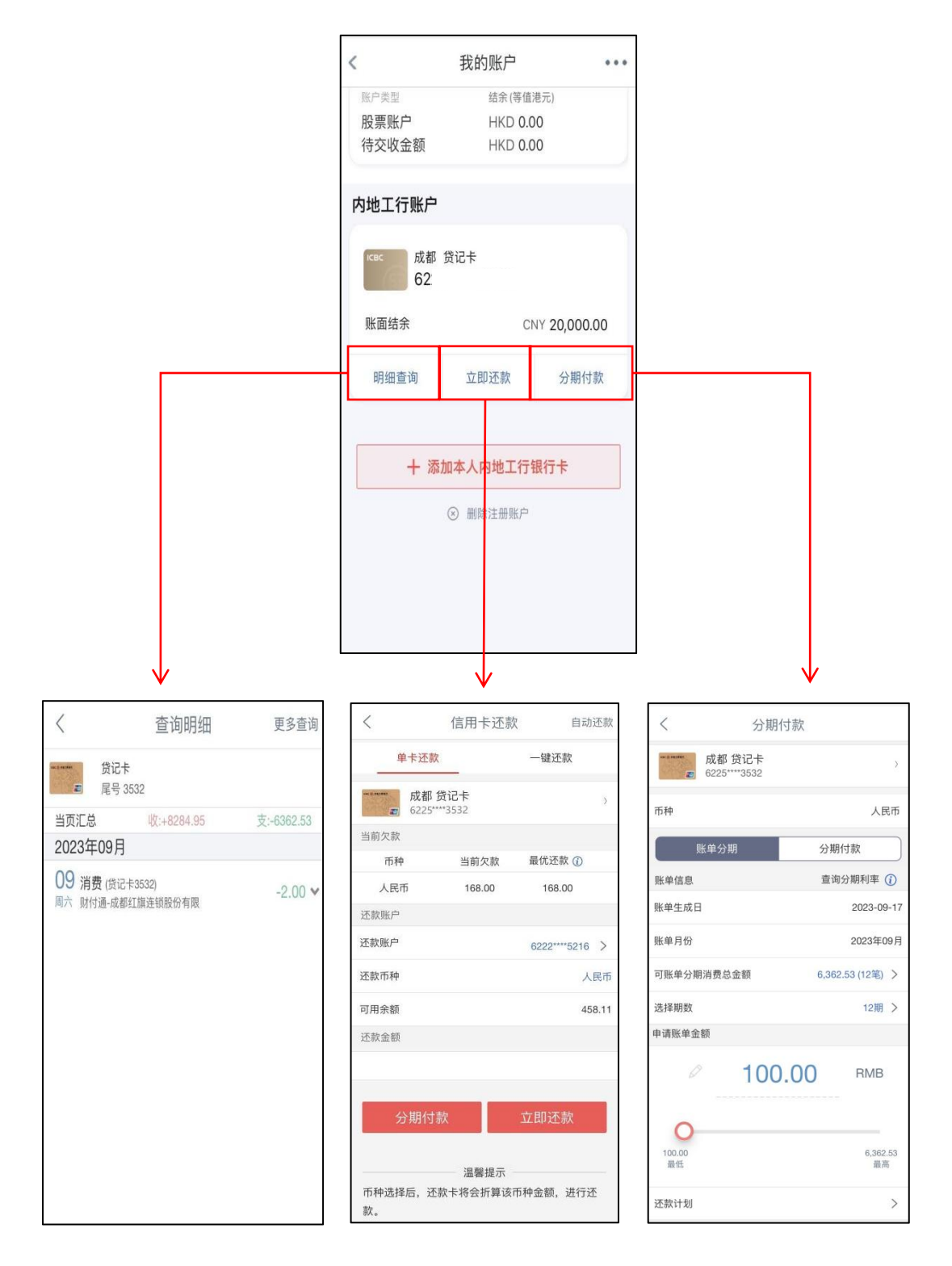

#### 内地工行手機銀行

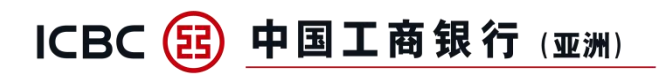

### 四、內地工行賬戶刪除流程

點擊"刪除內地工行銀行卡"后,選擇所需刪除的卡完成刪除

|                     | 8:39 👁 🕅             | 0 % X %al %al 🕞                   |   | 8:41 🗃                                                                      | ○ [1] (1) (2) (2) (2) (3) (3) (3) (3) (4) |   | 8:41 😁 |       |
|---------------------|----------------------|-----------------------------------|---|-----------------------------------------------------------------------------|-------------------------------------------|---|--------|-------|
| <                   | 我的賬戶                 | •••                               | < | 刪除銀                                                                         | 行卡                                        | < | 刪除成    | 功 ••• |
| 內地工行賬<br>rcec 南     | <b>后</b><br>京借記卡     | ^                                 | 0 | <ul> <li>建 工銀借記卡</li> <li>62</li> <li>餘額: CNY 35.94<br/>GBP 0.04</li> </ul> | 62                                        |   | ~      |       |
| 賬面結餘                | 2                    | CNY 35.94<br>GBP 0.04<br>THB 0.00 | 0 | THB 0.00<br>建 工銀借記卡<br>62                                                   |                                           |   | 刪除成    | 功     |
| 明細查詢<br>ICBC 南<br>6 | 註冊賬戶轉賬<br>京 借記卡<br>2 | 投資理財                              | 2 | HKD 50.00                                                                   | (25)                                      |   |        |       |
| 賬面結餘                |                      | CNY 0.00<br>HKD 50.00             |   |                                                                             |                                           |   |        |       |
| 明細查詢                | 註冊賬戶轉賬               | 投資理財                              | 0 | 全選                                                                          | 已選擇 0/2                                   |   |        |       |
| +                   | 添加本人內地工行筆            | 银行卡                               |   | 確認服                                                                         | 删除                                        |   |        |       |
|                     | ◎ 刪除內地工行銀行           | ŧ                                 |   |                                                                             |                                           |   |        |       |